# 使用手册 K-2000 USB phone

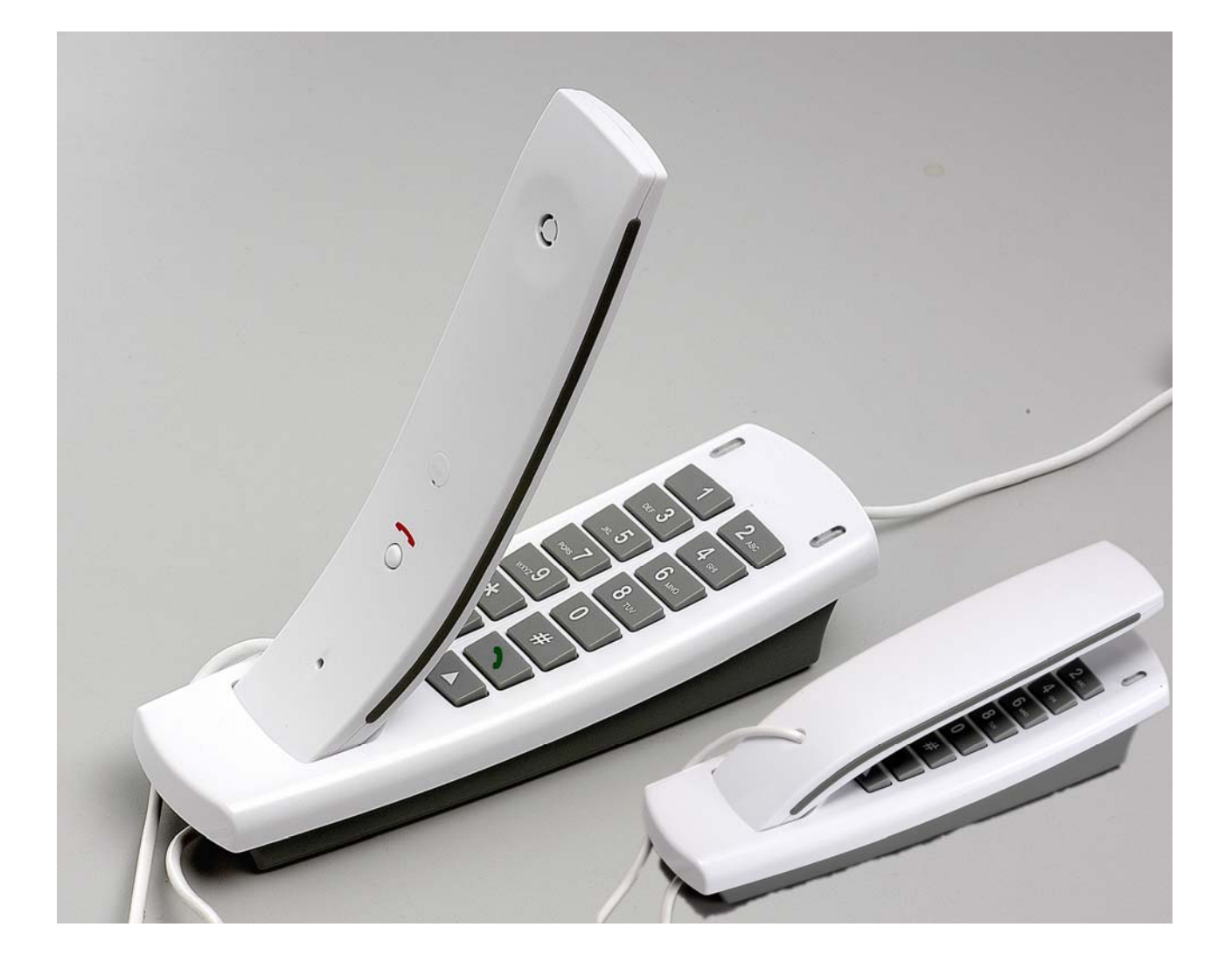

# 目錄

| 1. | 產品簡介                                                 |
|----|------------------------------------------------------|
|    | 1.1 產品特點                                             |
|    | 1.2 包裝內容                                             |
|    | 1.3 機體按鍵簡介                                           |
|    |                                                      |
| 2. | 產品安裝                                                 |
|    | 2.1 硬碟安裝                                             |
|    | 2.2 安裝 Skype 軟體                                      |
|    | 2.3 安裝 API 軟體                                        |
|    | 2.4 設定音效裝置                                           |
|    |                                                      |
| 3. | 功能介紹                                                 |
|    | 3.1 撥打 Skype 用户                                      |
|    | 3.2 撥打電話號碼(SkypeOut) 7                               |
|    | 3.3 接聽來電                                             |
|    | 3.4 調整音量                                             |
|    | 3.5 設定快速撥號                                           |
|    | 3.6 切換電話鈴聲                                           |
|    |                                                      |
| 4. | API 程式簡介 8                                           |
|    | 4.1 進階設定                                             |
|    | 4.2 音量控制                                             |
|    | 4.3 音效裝置設定                                           |
|    | 4.4 說明                                               |
|    | 4.5 離開                                               |
| 5  | 其它通訊軟體設定 10                                          |
| 5. | 51 使用MSM Messenger 10                                |
|    | 5.1 次用Hotel Messenger 10<br>5.2 体用Vahoo Messenger 10 |
|    |                                                      |
| 6. | 疑難排解 11                                              |

## 1. 產品簡介

感謝您選購本公司SkyMe 系列產品。K-2000 是一支專為Skype 設計的USB 話機,您可以透過 話機的按鍵來控制Skype 軟體。經由話機的按鍵,選擇撥打清單,輕輕鬆鬆完成撥打的功能。 除此之外,迴音消除的技術將有效增進通話的聲音品質。K-2000 也適用於MSN Messenger 及 Yahoo Messenger 等通訊軟體,只要正確的安裝,就可以享受到它帶來的便利、快捷及高品質的 服務。

1.1 產品特點

- 完全相容於USB 1.1 規格
- 相容於VoIP(Voice over Internet Protocol) 軟體,例如: Skype 、MSN Messenger 和Yahoo Messenger
- 內建熱鍵功能,讓您操作Skype 就像使用一般電話般的容易
- Skype 熱鍵:Skype 鍵、上鍵、下鍵、數字鍵0~9、\*、#、撥號鍵、掛斷鍵
- 內建高品質喇叭和麥克風
- 迴音消除功能有效改善聲音品質
- 時尚的外觀及人性化的設計
- 內建4 種響鈴模式
- 可壁掛、可桌面放置

1.2 包裝內容

- K-2000 USB 電話一支
- 安裝CD 一片 (內含驅動程式及產品說明書)
- 使用說明書一份

## 1.3 機體按鍵簡介

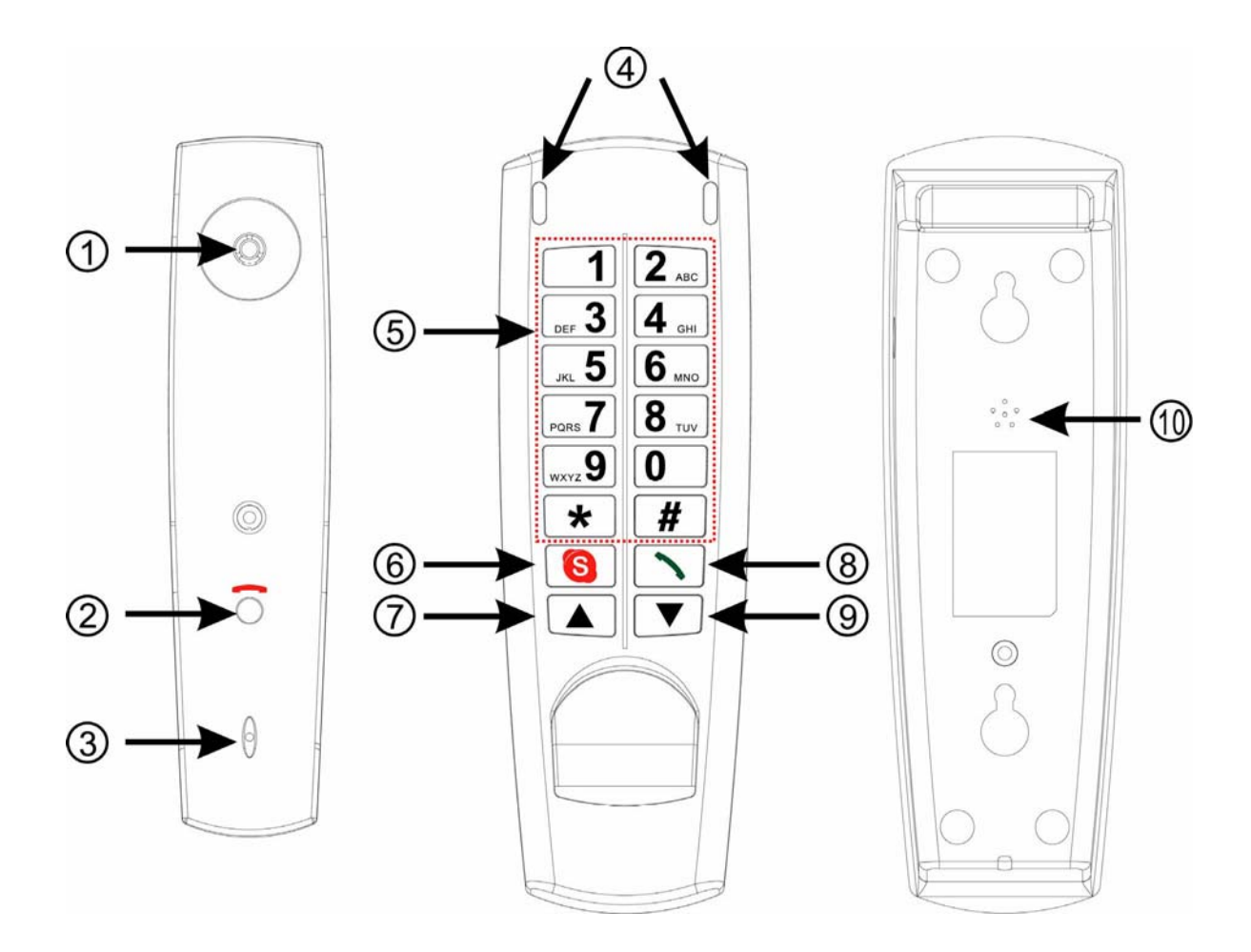

| 1  | 喇叭      | 高品質喇叭           |
|----|---------|-----------------|
| 2  | 掛斷鍵     | 掛斷電話            |
| 3  | 麥克風     | 高品質麥克風          |
| 4  | LED 燈   | 電源燈及來電指示燈號      |
| 5  | 數字鍵     | 去電撥號鍵           |
| 6  | Skype 鍵 | 切換聯絡人、撥號、通話記錄清單 |
| 7  | 上鍵      | 向上移動Skype 清單項目  |
| 8  | 撥號鍵     | 撥出/應答來電         |
| 9  | 下鍵      | 向下移動Skype 清單項目  |
| 10 | 蜂鳴器     | 來電鈴聲蜂鳴器         |

#### 2 產品安裝

2.1 硬體安裝

請把K-2000 插入電腦的USB 埠。電腦將找到USB Audio Device 並自動安裝驅動程式,安裝後 LCD 將顯示現在的時間資訊。

#### 2.2 安裝Skype 軟體

若您的電腦沒有安裝Skype 軟體,請先至http://www.skype.com 下載最新版本的skype 軟體。執 行下載的安裝檔,並依照螢幕顯示的步驟完成安裝程序。若有Skype 安裝的問題,請參閱Skype 網站上的Q&A。

#### 2.3 安裝API 軟體

1. 把產品所附的安裝CD放入電腦的光碟槽,電腦螢幕自動進入安裝畫面。

| 中文使用說明書         |   |
|-----------------|---|
|                 |   |
| 下載 SKYPE        |   |
| 下載 ADOBE READER | 1 |

- 2. 選擇安裝管理程式開始安裝程序。
- 3. 選擇安裝語言,選擇後請按下一步。

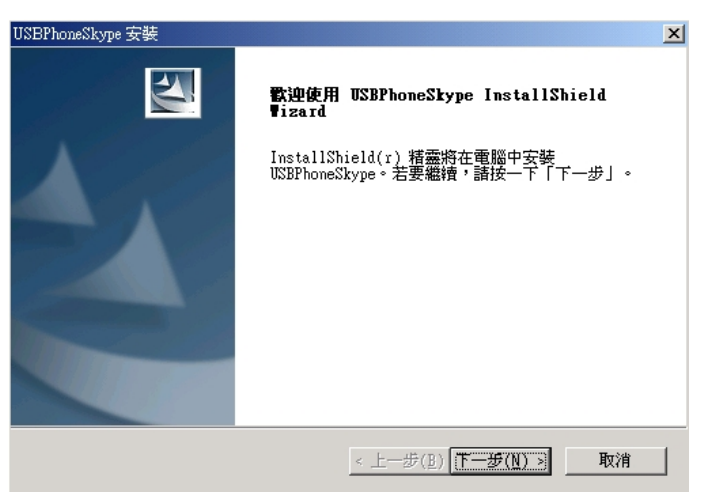

4. 按下一步繼續。

| USBPhoneSkype 安攀       | E San San San San San San San San San San |
|------------------------|-------------------------------------------|
| <b>安裝類型</b><br>選擇所需的安勢 | 長類型。                                      |
| 諸選擇安裝類類                | No.                                       |
| ○ 完 <u>₹(C)</u>        | 安裝所有程式功能。(需要最多的磁碟空間。)                     |
|                        | 選擇要安裝的程式功能。建議進階使用者選擇該選項。                  |
| InstallShield          | < 上一步( <u>B</u> ) 下一步(N) > 取消             |

5. 按安裝,開始安裝程序。

| USBPhoneSkype 安装<br><b>可以安装該程式了</b><br>精靈已就緒,可以開始安裝了。 | ×                       |
|-------------------------------------------------------|-------------------------|
| 按一下「安装」以開始安装。                                         |                         |
| 如未要做宣纵变更任何安装就定,請按一<br>蓋。<br>蓋。                        | ▶   上一岁」。按一下↓取消」退出女装箱   |
|                                                       |                         |
|                                                       |                         |
| InstallShield                                         |                         |
|                                                       | < 上一步( <u>B</u> ) 医襞 取消 |

6. 完成安裝程序後,按確定立即開始執行API 程式。

| USBPhoneSkype 🗄 | <del>、</del> 裝 | × |
|-----------------|----------------|---|
| 執行 USBPhone     | Skype ?        |   |
| 確定              | 取消             |   |
|                 |                |   |

7. 當出現"管理API 存取控制"時,請選擇"永久開放此程式使用Skype",並按下確認鍵。

| 😒 PChome- | Skype (TM) - 管理 API 存取控制                                              | × |
|-----------|-----------------------------------------------------------------------|---|
| Q         | 管理 API 存取控制                                                           |   |
| 8         |                                                                       |   |
|           |                                                                       |   |
|           | 🤯 名字: <u>USBPhoneSkype.exe</u><br>出版商: USB Phone Technology Co., Ltd. |   |
|           | ◎ 永久開放此程式使用 Skype                                                     |   |
|           | 〇 這次開放此程式使用 Skype,但在未來同樣情況下諸再詢問我                                      |   |
|           | 〇 諸勿開放此程式使用 Skype                                                     |   |
|           | 這是什麼意思?                                                               |   |
|           |                                                                       |   |
|           |                                                                       |   |
|           |                                                                       |   |
|           | 確認取消                                                                  |   |

※注意:若不小心選擇"請勿開放此程式使用Skype"的選項,請開啟Skype 視窗並依照以下步 驟執行:按功能→設定選項→隱私→API 存取控制,選擇SkyMe.exe 並點選變更,然後重新選 擇正確的選項,讓程式可以存取Skype。

 當完成安裝並執行API 程式,在電腦右下角系統列會顯示圓球圖示。此圖示會顯示下面 幾種不同的狀態:

| (黑) | USB Phone Disconnect                 | USB 電話沒有插上              |
|-----|--------------------------------------|-------------------------|
| (綠) | USB Phone In-used / Skype<br>On-line | USB Phone 使用中/Skype 連線中 |
| (紅) | USB Phone Disconnect                 | USB 電話沒有被允許控制Skype      |
| (藍) | Skype Disconnect                     | Skype 沒有連線中             |

#### 2.4 設定音效裝置

開啟Skype 視窗,點選功能→設定選項→音效裝置,在聲音輸入及聲音輸出的選項裡,選 擇**USB Audio Device**,按下確定。

| o Device 💌   |
|--------------|
| o Dovico     |
|              |
| o Device 🛛 💙 |
| 则、響聲         |
|              |
|              |
|              |
|              |
|              |
| 3            |

#### 3 功能介紹

#### **3.1** 撥打Skype 用户

拿起話機,Skype 視窗會自動顯現,按Skype 鍵(S),切換聯絡人、 撥號及通話記錄等項目。您可以用上、下鍵(▲▼)來捲動清單,然 後按撥號鍵(N)來撥出給所選擇的用戶。若想要取消撥號,請按掛 斷鍵(一)或將話筒放回機座。

#### **3.2** 撥打電話號碼(SkypeOut)

按下USB 電話的數字鍵撥號,並按下撥號鍵(<sup>1</sup>)開始撥出。撥號格 式: "00"+"國家代碼"+"區域號碼"+"電話號碼". 例如:欲撥打臺北電話02-86981078,則輸入00886286981078,然後按撥號鍵(<sup>1</sup>)出。

| 00 886 | 2  | 86981078 |
|--------|----|----------|
| 國家代碼   | 區碼 | 電話號碼     |

#### ※ 注意:

在開始使用此項功能前,請先付費購買SkypeOut 點數。

有關SkypeOut的更多資訊,請參閱http://www.skype.com/ 網站。

3.3 接聽來電

當接收到來電時,電話將會響起,此時請按下撥號鍵(>)或拿起話機來接聽電話。

3.4 調整音量

在電腦系統列上,對著K-2000圓球圖示按滑鼠右鍵,並選擇音量控制。

| 進階設定         |
|--------------|
| <b>吾</b> 量控制 |
| 音效裝置設定       |
| 說明           |
| 離開           |

上下拉動耳機滑桿,以調整話筒耳機音量。

上下拉動麥克風滑桿,以調整麥克風音量。

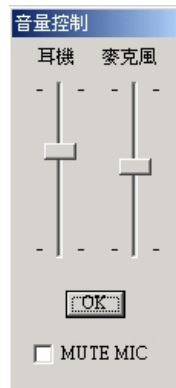

- 3.5 設定快速撥號
  - 1. 打開Skype 視窗,在聯絡人清單中,對著要設定快速撥號鍵的用戶名單按滑鼠右鍵,並 選擇設定快速撥號。

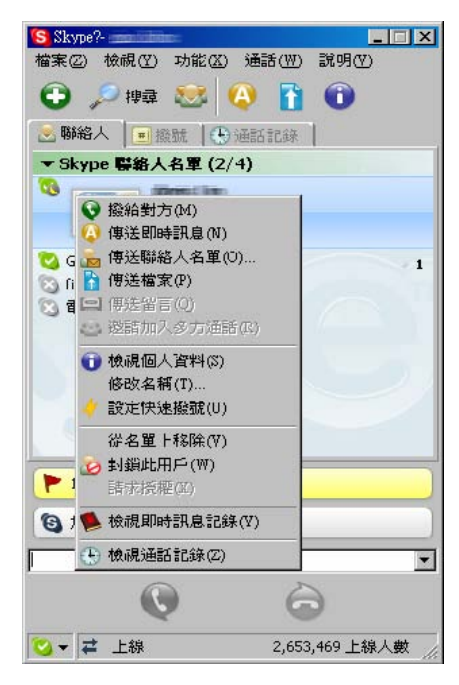

2. 輸入要設定的數字,例如:11,然後按下確定。

| 🕄 Skyp | - 2 改定快速整话跳 |
|--------|-------------|
|        | 設定快速療話鍵     |
|        | 輸入新的快速機話鍵船  |
|        | 1           |
|        |             |
|        | 確定取消        |

- 拿起K-2000的話筒,直接按下11,此數字會出現在Skype 的快速撥號列,然後按下撥號 鍵()開始撥號。
- 3.6 切換電話鈴聲

K-2000提供四種響鈴模式供您選擇。當電話掛斷時,按數字鍵盤的#鍵切換鈴聲,或持續按著掛斷鍵(一),再按數字鍵盤的#鍵來切換鈴聲。

4 API 程式簡介

對著電腦系統列的K-2000圖示按下滑鼠右鍵,在清單裡有進階設定、音量控制、音效裝置設定、 說明及離開等項目。

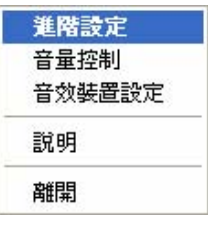

#### 4.1 進階設定

自動切換Skype 音效裝置

若勾選,Skype 會自動切換適用的音效裝置。

當重新插拔時,自動執行Skype

當Skype 沒有執行時,將K-2000插入電腦USB 埠後,SkyMe 程式將會自動啟動Skype 。

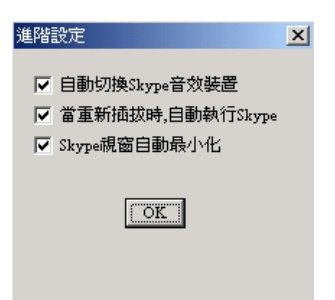

4.2 音量控制

上下拉動耳機滑桿,以調整話筒耳機音量。 上下拉動麥克風滑桿,以調整麥克風音量。

| 音量扫 | 空制  |      |   |
|-----|-----|------|---|
| 耳   | 饑   | 麥克   | 風 |
| -   | -   | -    | - |
|     |     |      |   |
| -   | -   | -    | - |
|     | 0   | K    |   |
|     | MUI | E MI | С |

4.3 音效裝置設定

改變Windows 作業系統的預設音效裝置。

| 音效裝置設定   |            | × |
|----------|------------|---|
| ┌預設音效裝置- |            |   |
|          |            |   |
|          |            |   |
| 系統設定     | 的音效裝置:<br> |   |
| 喇叭       | USB 音效裝置   | • |
| 麥克風      | USB 音效裝置   | • |
|          | 【確定】       |   |

#### 4.4 說明

此視窗顯示SkyMe 軟體(K-2000 API)的相關資訊。

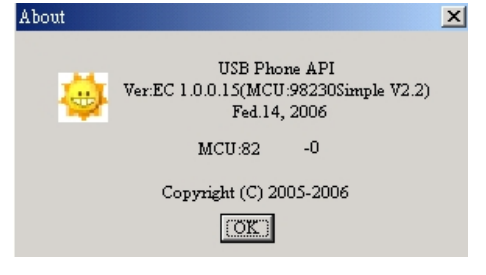

#### 4.5 離開

結束API 程式。

5 其它通訊軟體設定

#### 5.1 使用MSN Messenger

開啟MSN Messenger 視窗,點選工具→音訊及視訊設定,然後依照安裝精靈選擇USB AUDIO DEVICE 為使用裝置並測試。

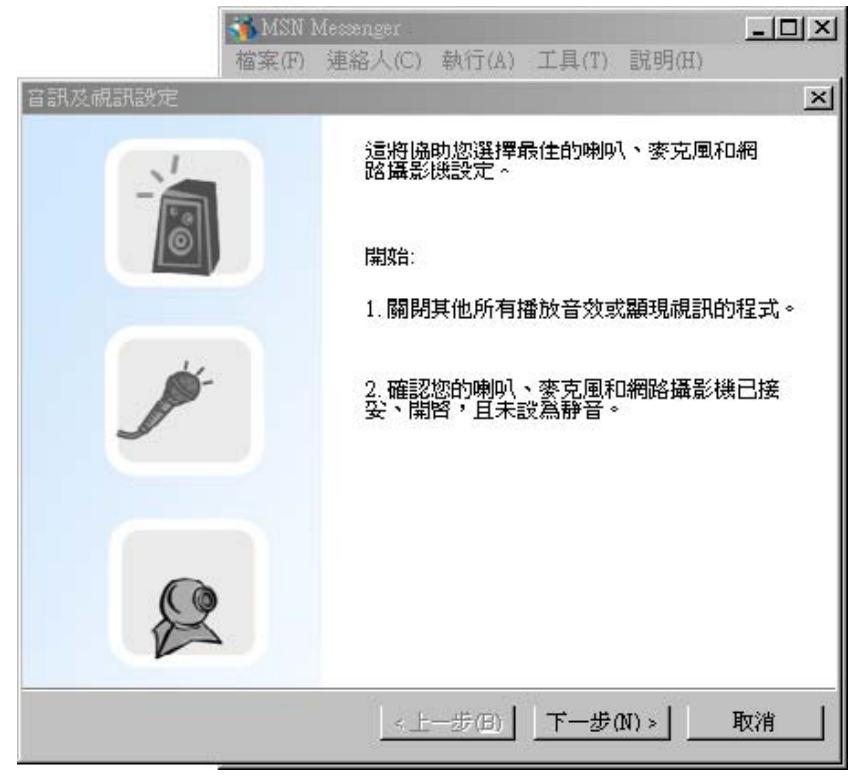

#### 5.2 使用Yahoo Messenger

開啟Yahoo Messenger 視窗,點選互動→通話設定精靈,然後依照安裝精靈選擇USB AUDIO DEVICE 為使用裝置並測試。

| 通話設定積靈 | ×                                                                                                    |
|--------|----------------------------------------------------------------------------------------------------|
|        | 開始設定您的語音設備,立即說號最佳品<br>月! 只要簡單幾個步驟,可以立即将您的電腦調整<br>至最佳音效組態,立即證驗最棒的語音服務。 注意:您仍然随時可以透過下拉式選單「互<br>動」中的「通話設定精靈」選項改變您的通話<br>相關設定。 諸點選「下一步」繼續。 |
|        | << 上一步 (B) 下一步 (N) >>> 開閉(C)                                                                                                    |

## 6 FAQ

- Q1. 在Skype 啟動後,當我按下USB 話機的按鍵卻沒有任何反應?
- A1. 請先確認是否已開放API 存取使用Skype ,請參考2.3安裝API軟體章節的操作。
- Q2. 使用Skype 或其它通訊軟體來進行語音通話,聲音是從電腦的音效卡出來,而不是從USB 電話的話筒出聲?
- A2. 請先確認通訊軟體的設定,是否將USB Phone 設為使用的音效裝置。請參閱3.4 調整音量及2.4 設定音效裝置章節。若使用的是MSN Messenger 軟體,請參閱5.1 使用MSN Messenger 章節。若使用的是Skype 軟體,請參閱2.3 安裝API軟體章節。
- Q3. 聽音樂時,無法從電腦喇叭撥放音樂?
- A3. 點擊開始 E 設定 E 控制台 E 聲音 及音效裝置,切換到音訊,在音效播放和音效錄音的欄位 裡,把預設裝置設為設為電腦的音效晶片即可,如下圖所示:

| 音量     | 1                            | 音效               | 音訊                      | 1      | 語音 | 1     | 硬體       |
|--------|------------------------------|------------------|-------------------------|--------|----|-------|----------|
| 音效推    | 放—                           |                  |                         |        |    |       |          |
| 0      | 預設                           | 裝置(D)            | •                       |        |    |       |          |
| 9      | Som                          | I XAMho          | Digital Andi            | n      |    |       | -        |
|        | Sou                          | Audio E          | Digital Audio<br>Jovice | )      |    |       |          |
|        | 000                          | 1100.10 1        |                         | 6      |    |       |          |
| 音效辨    | - 首                          |                  |                         |        |    |       |          |
| 2      | 預設                           | 裝置(E):           | 3                       |        |    |       |          |
| 13     | SoundMAX Digital Audio 💌     |                  |                         |        |    |       |          |
|        | Sou                          | IdMAX I          | dicital Audio           | )      |    |       |          |
|        | шав                          | A 1010 L         | Jevice                  | -      |    |       |          |
| MIDI 7 | 音樂播                          | 放——              |                         |        |    |       |          |
| 中国     | 預設                           | 装置(E):           |                         |        |    |       |          |
|        | Microsoft CS Wavetable SW 合成 |                  |                         |        |    |       |          |
|        |                              |                  | 窅星( <u>M</u> )          |        | F  | 銅於 (E | <u>)</u> |
|        |                              | 19+ <del>-</del> |                         |        |    |       |          |
| 只便     | 用損到                          | ·映道([]           | )                       |        |    |       |          |
|        |                              | 2.2              |                         | 1999 B |    | 2000  |          |

## 產品保證卡

| 購買日期 | 年                                                                                                    | 月                                                        |   | 日 |   |  |
|------|----------------------------------------------------------------------------------------------------|----------------------------------------------------------|---|---|---|--|
| 經銷商  |                                                                                                    |                                                          |   |   |   |  |
| 型 號  |                                                                                                    |                                                          | 序 |   | 號 |  |
| 保固期限 | 一年保固                                                                                                    | 、三年保修                                                    |   |   |   |  |
| 製造商  | BESTTEL<br>TEL: (02)2915-<br>FAX: (02)2913-<br>公司網站:<br>http://www.telew<br>業務合作:<br>service@telewe<br>服務時間:<br>週一至週五09:0 | -0386<br>-5403<br>vell.com.tw<br>ll.com.tw<br>00 至 17:00 | 經 | 銷 | 商 |  |

## 【保證說明】

- 此產品保證卡係群宏電工有限公司對其產品,提供保固期內之免費售後服務的憑證,送修時,請務必附上此產品保證卡。
- 2. 若有產品的維修服務,請洽授權之代理經銷商處理。
- 產品保固期內,本公司提供免費維修服務,但如有下列情形者,得酌收材料成本及維修工 時費用:
  - 未按使用手册之規定所致之損壞情形。
  - 擅自拆焊零件、任意變更或改裝之故障損壞。
  - 零件之自然耗損、遇不可抗拒之天災地變或不可抗拒之外力而損害故障。
  - 因他家產品設計不良而產生匹配性不穩之情形。
  - 非經授權管道購得此產品者。
- 4. 本保證書如有塗改視同無效,如有遺失恕不補發,請妥善保存